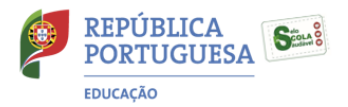

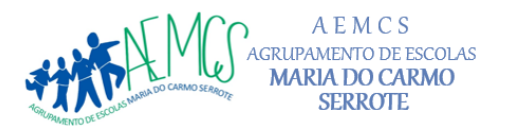

= Escola Básica Maria do Carmo Serrote — EB1/J1 do Casal do Sapo — EB1/J1 do Pólo do Conde 2 =

#### **REPOSIÇÃO DO SISTEMA OPERATIVO WINDOWS 11**

#### Ler com atenção antes de iniciar!

- Antes de devolver o computador, deve ser feita uma reposição do sistema Windows, para ficar tal como veio de fábrica. Para isso, basta seguir os passos a seguir descritos.
- Antes de iniciar, deve ter feita uma cópia dos ficheiros pessoais. A reposição do sistema irá apagar todos os ficheiros pessoais do disco.
- O computador terá que estar ligado à corrente elétrica.

### 1. Aceder às Definições de Recuperação

- 1. Abra o Menu Iniciar
- 2. Vá a **Definições** (ícone de engrenagem)
- 3. Selecione Sistema → Recuperação
- 4. Na secção "Opções de recuperação", clique em Repor este PC

#### 2. Escolher o tipo de reposição

Surge uma janela para decidir como repor o sistema escolher a opção remover tudo:

Opção O que faz

RemoverReinstala o Windows apagando tudo: ficheiros, apps, definições. Ideal paratudocomeçar do zero ou antes de vender o PC

#### 3. Escolher o método de reposição

Após escolher, aparece outra janela:

• **Reinstalação local**: usa os ficheiros já no seu  $PC \rightarrow embed{embedde}$  mais rápida.

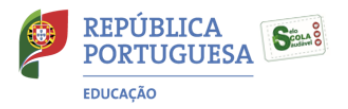

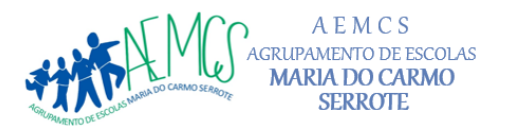

= Escola Básica Maria do Carmo Serrote — EB1/J1 do Casal do Sapo — EB1/J1 do Pólo do Conde 2 =

# 4. Iniciar a reposição

- 1. Selecione as opções adequadas
- 2. Confirme clicando em **Repor**
- 3. O Windows será reiniciado e começará a reinstalação (o ecrã pode ficar preto por longos períodos)
- 4. Ao terminar, o sistema volta ao ecrã de boas-vindas com o Windows limpo (com ou sem seus ficheiros)

## **F** Recapitulação das etapas

- 1. Definições  $\rightarrow$  Sistema  $\rightarrow$  Recuperação  $\rightarrow$  Repor este PC
- 2. Escolha entre "Manter meus ficheiros" ou "Remover tudo"
- 3. Selecione "Reinstalação local"
- 4. Confirme e aguarde o processo

**3.** Para concluir o processo, o computador tem que estar **ligado à corrente** (não é possível concluir apenas com bateria).

O processo pode ser longo (pode demorar mais de 45 minutos) e o computador irá reiniciar automaticamente várias vezes.

Quando o processo estiver concluído, o sistema vai pedir para configurar o Windows, como quando foi iniciado pela primeira vez. <u>Nesta fase, não faça mais nada.</u>

Desligue o computador premindo o botão "*power*"  $\bigcup$  alguns segundos até que o equipamento se desligue.

O processo de configuração do Windows será concluído por quem irá receber o computador da próxima vez.